1.Установить виджет ROBOKASSA в amoCRM. Для этого зайдите в меню Настройки — Интеграции и выберите его из списка виджетов, кликнув по нему.

2.После установки необходимо заполнить данные вашего магазина, которые можно взять личном кабинете робокассы выбрать магазин -в разделе технических настроек взять следующие данные: Идентификатор магазина, пароль 1, пароль 2 и прописать их в настройках виджета.

| ROBORHSSH                                                                   | Robokassa. Онлайн оплат                                                           | a 1 8 800 500-25-5                                                                                                    |
|-----------------------------------------------------------------------------|-----------------------------------------------------------------------------------|----------------------------------------------------------------------------------------------------|
| Robokassa<br>Млайн оплата без<br>спользовання ККТ по 54-ФЗ                  | Зарегистрируйтесь<br>Настройте техниче<br>Выставляйте ссылк<br>Добавьте вкладку Р | в Robokassa и активируйте магазин.<br>ские параметры виджета и уведомлений<br>и на оглату прямо в карточке сделки.<br>корокаssа в левом верхнем блоке |
| Установлен Отключить                                                        | Общие настройки Уведонления                                                       | Настройки платежа                                                                                                    |
| зоратитесь в техподдерику<br>pol в случае неправильной<br>заботы интеграции | Технические настройки                                                             |                                                                                                    |
| Обратная связь 🔘                                                            | Идентификатор магазина<br>FitMaster                                               | 6                                                                                                    |
| ало оценок<br>Одобавить отзыв                                               | Пароль 1                                                                          |                                                                                                    |
| сокалению, не работает                                                      |                                                                                   | 0                                                                                                    |
| ольше отзывов                                                               | Пароль 2                                                                          |                                                                                                    |
|                                                                             |                                                                                   | ۲                                                                                                    |
|                                                                             | Тестовый режим оплаты<br>Включить Отключить<br>Тестовый пароль 1                  |                                                                                                    |
|                                                                             |                                                                                   | ۲                                                                                                    |
|                                                                             | Тестовый пароль 2                                                                 |                                                                                                    |
|                                                                             |                                                                                   | ۲                                                                                                    |
|                                                                             | Я согласен на передачу данных аккаун<br>Сохранить                                 | ina.                                                                                                    |

3. Также выберие страну, из которой вы работаете в Робокассе и укажите настройки данных для передачи в чеки

| ROBOKASSA                                                                   | Robokassa. Онлайн оплата                                                                                                    | 9 8 800 500-25-57                                                                                             |
|-----------------------------------------------------------------------------|----------------------------------------------------------------------------------------------------|----------------------------------------------------------------------------------------------------|
| Robokassa<br>Эмлайн оплата без<br>использования ККТ по 54-ФЗ                | Зарегистрируйтесь в Robokass<br>Настройте технические парам<br>Выставляйте ссылки на оглату<br>Добавыте вкладку Robokassa в | а и активируйте магазин.<br>етры виджета и уведомлений<br>у прямо в карточке сделки.<br>• левом верхнем блоке |
| Установлен Отключить                                                        | Общие настройки Уведомления Настройки                                                                                       | платежа                                                                                                    |
| оратитесь в техноддерику<br>юL в случае неправильной<br>аботы интеграции    | Где вы ведёте бизнес?                                                                                                    |                                                                                                    |
| Обратная связь 🔘                                                            | Выберите страну                                                                                                    |                                                                                                    |
|                                                                             | Россия                                                                                                    |                                                                                                    |
| В д <u>обаенть отзые</u><br>сожалению, не работает<br>техни, тгоз 2000 г. ж | Фискализация чеков<br>Включить Отключить<br>Система налогообложения                                                         |                                                                                                    |
| OUPPE OLIVEOR                                                               | общая СН 🗸 👻                                                                                                    |                                                                                                    |
|                                                                             | Налоговая ставка                                                                                                    |                                                                                                    |
|                                                                             | без НДС 👻                                                                                                    |                                                                                                    |
|                                                                             | Способ расчёта                                                                                                    |                                                                                                    |
|                                                                             | предоплата 100% (по умолчанию) 🛛 👻                                                                                          |                                                                                                    |
|                                                                             | Предмет расчёта                                                                                                    |                                                                                                    |
|                                                                             | товар (по умолчанию) 🗸 🗸                                                                                                    |                                                                                                    |
|                                                                             | Статус сделки после оплаты<br>Выберите статус                                                                               |                                                                                                    |
|                                                                             | Шкотова: Успешно реализовано 👻                                                                                              |                                                                                                    |
|                                                                             | Я согласен на передачу данных аккаунта<br>Сохранить                                                                         |                                                                                                    |

4. Для отправки сообщений со ссылками на оплату укажите настройки своего почтового ящика. Ссылки на наиболее популярные будут в модуле.

5. В свою очередь из виджета в настройки магазина на Робокассе вам нужно перенести адреса уведомлений Result URL https://amo.robokassa.ru/payment/result. Для этой ссылки выбирайте метод отсылки "POST".

| ROBOKASSA                                                                    | Robokassa. Онлайн оплата 🥥 8 800 500-25-5                                                                                                    |
|------------------------------------------------------------------------------|----------------------------------------------------------------------------------------------------|
| Robokassa<br>Омлайн оплата без<br>использования ККТ по 54-ФЗ                 | Зарегистрируйтесь в Robokassa и активируйте магазин.<br>Настройте технические параметры виджета и уведомлений<br>Выставляйте ссылки на оплату прямо в карточке сделки.<br>Добавьте вкладку Robokassa в левом верхнем блоке |
| Установлен отключить                                                         | Общие настройки Уведомления Настройки платежа                                                                                                    |
| софанитесь в техноддержку<br>Грої в случае неправильной<br>работы интеграции | Hartooliv vaaovaavuli a Bobolivera                                                                                                    |
| Обратная связь (Д)<br>Мало оценок                                            | Скопируйте адрес уведомления из поля ниже и поместите его в поле Result URL в<br>реаделе «Технические настройки магазина» в Личном кабинете Robokassa. Там же<br>выберите метод отсылки "POST".<br>Result Urt:             |
| В д <u>обавить отзыв</u>                                                     | https://ama.robokassa.nu/payment/result                                                                                                    |
| <u>Больше отзывов</u>                                                        | Получить нужные параметры вы можете из технической документации вашей почты<br>Документация для: Яждекс понта Mail Gmail                                                                                                   |
|                                                                              | SMTP-сервер<br>ssl://smtp.yandex.ru<br>TCP-порт для подключения                                                                                                    |
|                                                                              | SMTP-сервер<br>ssl://smtp.yandex.ru<br>TCP-порт для подключения<br>463                                                                                                    |
|                                                                              | SMTP-сервер<br>ssl://smtp.yandex.ru<br>TCP-порт для подключения<br>463<br>SMTP логин                                                                                                    |
|                                                                              | SMTP-сервер<br>sst://smtp.yandex.ru<br>TCP-порт для подключения<br>463<br>SMTP логин<br>Itoolru@yandex.ru                                                                                                    |
|                                                                              | SMTP-сервер<br>                                                                                                    |
|                                                                              | SMTP-сервер<br>sst://smtp.yandex.ru<br>TCP-порт для подключения<br>463<br>SMTP логин<br>Itoolru@yandex.ru                                                                                                    |
|                                                                              | SMTP-сервер<br>sst://smtp.yandex.ru<br>TCP-порт.для подключения<br>463<br>SMTP.nonин<br>Itoolru@yandex.ru<br>SMTP пароль<br>                                                                                               |
|                                                                              | SMTP-сервер<br>sst://smtp.yandex.ru<br>TCP-порт для подключения<br>463<br>SMTP zorин<br>Itoolru@yandex.ru<br>SMTP пароль<br>SMTP пароль<br>Immediates<br>Mus ornpasurens                                                   |
|                                                                              | SMTP-сервер<br>stt://smtp.yandex.ru<br>TCP-порт для подключения<br>463<br>SMTP лопин<br>Моли @yandex.ru<br>Мия отправителя<br>Иня отправителя<br>Етпаll отправителя                                                        |

6. Согласиться с передачей этихданных для полноценной работы виджета.